# Pályázói segédlet pályázói adminisztrátor módosításához

## Tartalomjegyzék

| 1 | Bevezetés                          | .2 |
|---|------------------------------------|----|
|   |                                    |    |
| 2 | Pályázói adminisztrátor módosítása | .2 |
|   |                                    |    |
| 3 | Hiánypótlás                        | 3  |

#### 1 Bevezetés

Ez a dokumentum segítséget nyújt a E-AUTO-2021 / lakossági elektromos autó pályázat keretében a felületre regisztrált pályázóknak a pályázói adminisztrátor módosításához. Pályázói adminisztrátor módosítására a következő esetekben lehet szükség:

- Kedvezményezett saját pályázatához való hozzáférése (abban az esetben, ha a pályázatot pályázatíró segítségével nyújtották be)
- Öröklés
- Jogutódlás
- Átvállalás

A pályázói adminisztrátor módosítására az online pályázatkezelő rendszerben van lehetőség, amely az alábbi címen érhető el:

https://msz.elektromobilitas.humda.hu/

Bejelentkezés során azzal a felhasználóval jelentkezzen be, amellyel átvenni szeretnék a korábbi pályázati folyamatokat. A bejelentkezéshez használja a "Bejelentkezés PÁLYÁZÓK részére Ügyfélkapu használatával" gombot, amely átirányítja a Központi Azonosítási Ügynök oldalára, ahol DÁP alkalmazással, vagy Ügyfélkapu+-szal tud bejelentkezni.

Bejelentkezés PÁLYÁZÓK részére Ügyfélkapu használatával

A bejelentkezéshez további segítséget talál a dokumentumtárban, amelyet a főmenüben a "Dokumentumtár" opciót választva tud elérni.

## 2 Pályázói adminisztrátor módosítása

Bejelentkezés után a főmenüben válassza az "Pályázói adminisztrátor" menüpontot. A módosításhoz szükséges űrlapot a "Létező pályázat átvétele" gombbal nyithatjuk meg.

A megjelenő űrlapon töltsük ki a szükséges adatokat. A kitöltés során figyeljünk, hogy a pályázati iktatószámot pontosan adjuk meg. Az űrlapon fel kell tölteni a támogatói okitatot, illetve néhány ügytípus esetén a támogatói okirat módosító okiratot is. Ezen dokumentumok feltöltéséhez kattintson a "+ Hozzáadás" gombra, a megjelenő fájlkezelőben válassza ki a feltölteni kívánt dokumentumot.

Az űrlap automatikusan menti a változtatásokat, így nincs szükség külön mentésre. A kitöltés megszakítható az oldal tetején elhelyezett "< Vissza" gombbal. Az űrlap kitöltésének folytatásához a főmenüben válasszuk a "Pályázatok" menüpontot, itt a "Pályázat átvétele kérelem" mappában találja a beküldésre váró pályázat átvétele kérelmek között a félbehagyott űrlapját.

|                                                     | Pályázat átvétele kérelem |
|-----------------------------------------------------|---------------------------|
| Beküldésre váró pályázat átvétele kérelmek (1 elem) |                           |

Az űrlap megnyitásához kattintson a "Beküldésre váró pályázat átvétele kérelmek" szövegre, majd a megjelenő táblázatban az űrlaphoz tartozó sor végén található "Megnyitás >" szövegre. Végül kattintsunk az "Űrlap megnyitása" gombra.

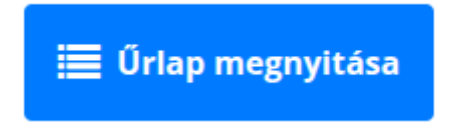

Amennyiben minden mezőt kitöltött az űrlapon, az oldal alján található "Beküldés" gombbal tudja beküldeni.

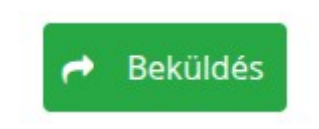

### 3 Hiánypótlás

A benyújtott kérelem hiányossága esetén a rendszer értesítést küld önnek. A hiánypótlás benyújtásához jelentkezzen be az online pályázatkezelő felületre a bevezetésben leírtak szerint. Bejelentkezés után a "Pályázatok" menüpontot kiválasztva a főmenüből megjelenik a "Hiánypótlásra visszaküldött pályázat átvétele kérelmek" mappában a visszaérkezett űrlap. Kattintson rá erre a sorra, majd a táblázatban a hiánypótlásra visszaérkezett űrlap sorának végén található "Megnyitás >" szövegre kattintson.

Az itt megjelenő áttekintés oldalon olvashatja az űrlap értékelőtől a hiánypótlás okát.

|   | 🗮 Űrlap megnyitása                                                                                                    |
|---|----------------------------------------------------------------------------------------------------|
|   |                                                                                                    |
| • | Üzenet                                                                                                    |
|   | Tisztelt Pályázó!                                                                                                    |
|   | Tájékoztatjuk, hogy a Pályázói adminisztrátor módosítására csak olyan felhasználó jogosult, akinek az ügyében megszületett a Támogatói okirat módosításáról<br>szóló határozatunk.         |
|   | Az elektromobilitas@humda.hu email címre nem küldtek be semmilyen kérelmet, így az eljárást elkezdeni sem tudtuk.                                                                          |
|   | Amennyiben rendelkezik a Támogatói okirat módosításáról szóló dokumentummal, kérjük töltse majd azt fel, az a dokumentum igazolja majd a pályázathoz való<br>hozzáférésének jogosultságát. |
|   | Tisztelettel:                                                                                                    |
|   | Zöld Mobilitás Igazgatóság                                                                                                    |

Kattintson az "Űrlap megnyitása" gombra, majd javítsa az űrlapot. Amikor végzett, az oldal tetején kattintson a "< Vissza" linkre, majd az oldal alján található "Hiánypótlás beküldése"

gombbal, beküldheti a módosított űrlapot. Amennyiben indokolt, az itt található fájlfeltöltés és üzenet mezővel kommunikálhat az értékelővel.

Műveletek:

| D Hiánypótlás beküldése                                                                                                    |  |
|----------------------------------------------------------------------------------------------------|--|
| Ha az értékelő kért Öntől az űrlapon kívül feltöltendő egyéb dokumentumot, azt itt töltheti fel. A "Hiánypótlás beküldése" gomb használatához nem kötelező itt fájlt feltöltenie. |  |
| Fájlfeltöltés:                                                                                                    |  |
| + Hozzáadás                                                                                                    |  |
| Üzenet:                                                                                                    |  |
|                                                                                                    |  |
|                                                                                                    |  |
| 🕤 Hiánypótlás beküldése                                                                                                    |  |